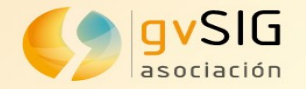

# gvSIG Suite

# IDE en software libre para Agricultura: el caso de gvSIG Online en la GVA

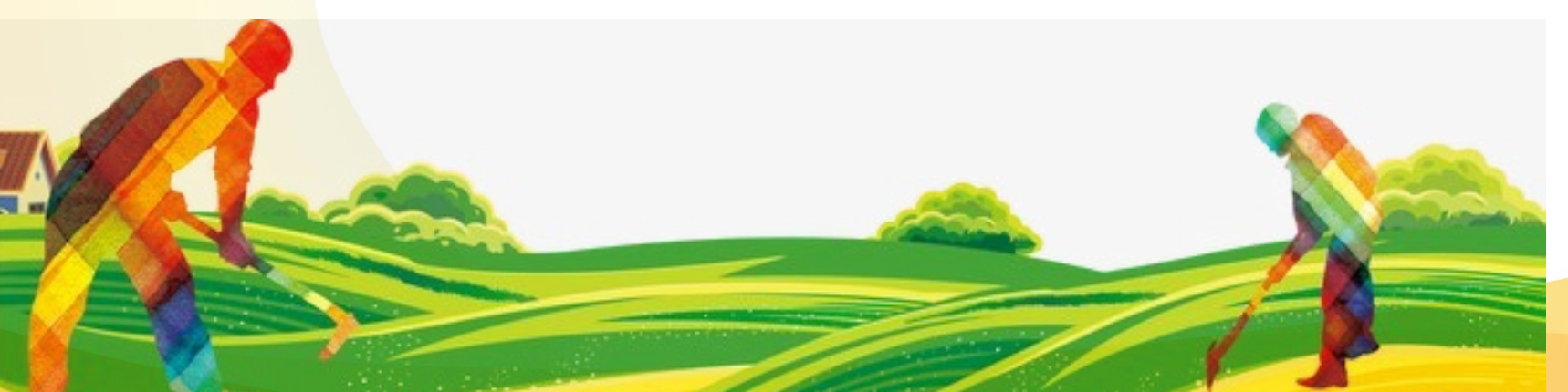

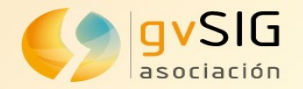

# LIBRA Líneas Básicas de Recintos Agrícolas

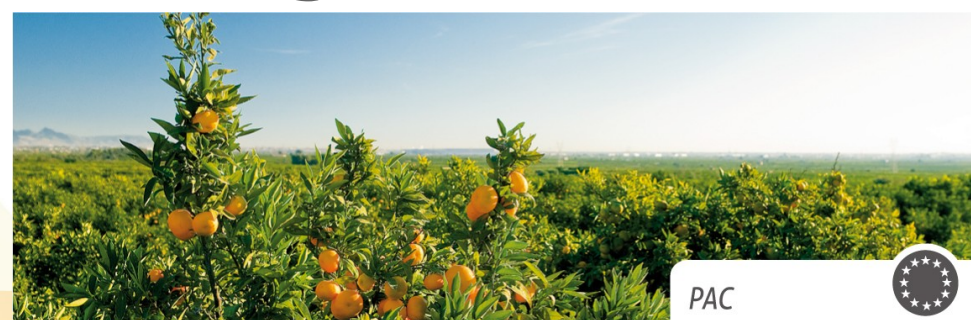

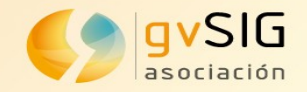

### **Agrored y PAC**

- AGRORED es la plataforma para gestionar las solicitudes del Pago Único de la PAC (Política Agraria Común) en la Conselleria de Agricultura, Medio Ambiente, Cambio Climático y Desarrollo Rural
- Toda la información de agricultores, parcelas agrícolas y cultivos se almacena en su base de datos
- La línea de declaración gráfica (LDG) delimita gráficamente las parcelas agrícolas de la explotación, así como las tierras no agrícolas por las que se solicita ayuda.

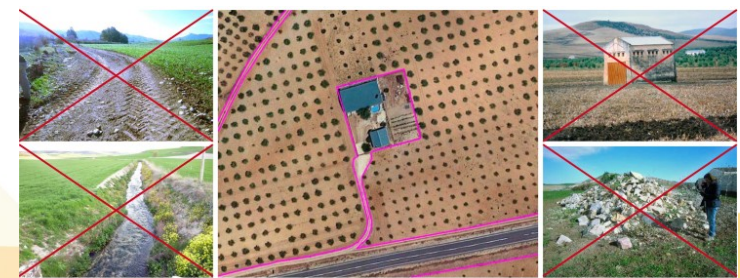

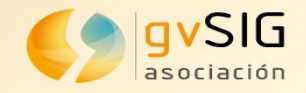

# Situación previa

AGRORED: Agricultor presenta la solicitud en una aplicación (datos alfanuméricos) con toda la información relacionada con la actividad agricola:

- Datos personales: nombre, DNI, dirección,...
- Localización y superficie de parcelas
- Superficie dedicada a cada tipo de cultivo
- Definición espacial de la parcela (WKT)

Hasta 2018 pocas peticiones requerían declaración gráfica (en función de hectáreas cultivadas)

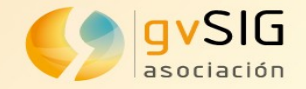

# Situación previa

| Inicio  | e 🌀        | a We   | ыс              | Contacto I :  | Suge          | ren  | cias  | 2        | •                 |       |       | •    | 3     | ).     | ••   | 1     | 1     | )     | -0    | 9     |       |         |        |      |     |     |   |     | Unión Europea<br>Fondo Europeo de<br>Desarrollo Regional | X | GE | NE | RAL | ITAT | VA         | LEN | CIA   | NA    |
|---------|------------|--------|-----------------|---------------|---------------|------|-------|----------|-------------------|-------|-------|------|-------|--------|------|-------|-------|-------|-------|-------|-------|---------|--------|------|-----|-----|---|-----|----------------------------------------------------------|---|----|----|-----|------|------------|-----|-------|-------|
| Versión | 10.0.0     | o No   | de vi           | isitas: 11782 | 07            |      |       |          |                   |       |       |      |       |        | L    | Jsuar | io: 4 | 4867  | 74981 | н     | Per   | rfil: G | Gestor | r    |     |     |   |     |                                                          | Ì |    |    |     |      |            |     | 04/10 | /2017 |
| °L° N   | IENÚ       |        | Soli            | citud Única   | Co            | nsul | tar S | iolicitu | Ides              |       |       |      |       |        |      |       |       |       |       |       |       |         |        |      |     |     |   |     |                                                          |   |    |    |     | 2    | <b>D</b> ( | ) 🤚 | ?     |       |
| CI      | /NIF:      |        |                 | Apelli        | idos          | y No | mbre  | e:       |                   |       |       |      |       |        |      |       |       |       |       |       |       |         |        |      |     |     |   |     |                                                          |   |    |    |     |      |            |     |       |       |
| Id Soli | citud:     | 175    | 065             | 6 - E Camp    | aña:          | -    | 2017  | Est      | ado:              | Abier | ta    | Cód. | Sol.: | SU     | A-01 | L-90  | 333   | 5     | Tipo  | Soli  | citud | Or      | dina   | ria  |     |     |   |     |                                                          |   |    |    |     |      |            |     |       |       |
|         | Titula     | S Ag   | yuda:<br>rícola | PDR CV        | ntos<br>PDR C | Re   | CA    | ZLN      | anader<br>Inscrip | as I  | PDR   | cv   | Insc  | ripció | n PI | Ind   | cider | icias | alc   | ierre | Co    | mun     | icacio | ones | SIN | APA |   |     |                                                          |   |    |    |     |      |            |     |       |       |
| _       |            |        |                 |               |               |      |       |          |                   |       |       |      |       |        |      |       |       |       |       |       |       |         |        |      |     |     |   |     | -                                                        |   |    |    |     |      |            |     |       |       |
|         |            |        |                 |               | REFE          | RENG | TAS   | SIGPAC   |                   |       |       |      |       |        |      | AYU   | DAS   | SOLI  | CITA  | DAS   |       |         |        |      |     |     |   |     |                                                          |   |    |    |     |      |            |     |       |       |
|         |            |        |                 |               |               |      |       |          |                   |       |       |      |       |        |      |       |       |       |       |       |       |         |        |      |     |     |   |     |                                                          |   |    |    |     |      |            |     |       |       |
|         |            |        |                 |               |               |      |       |          |                   |       |       |      |       | AGR    | icou |       |       |       |       | 1     | PDR C | 20      |        |      |     | CRQ |   | CRQ |                                                          |   |    |    |     |      |            |     |       |       |
|         | 9          |        | PRO             |               | AGR           | ZON  | POL   | PAR      | REC               | SUP   | uso   |      |       |        |      |       |       |       |       |       |       |         |        | ZLN  | REP | CUL |   | ALE |                                                          |   |    |    |     |      |            |     |       |       |
|         | 0          | 3      |                 |               |               |      |       |          |                   |       |       |      |       |        |      |       |       |       |       |       |       |         |        |      |     |     |   |     |                                                          |   |    |    |     |      |            |     |       |       |
|         |            |        |                 |               |               |      |       |          |                   |       |       | ARRI | CUH   | NPR    |      | REU   | TOI   | ALE   | SAR   | SAVIS | ACISA | OSEC    | SEM    |      |     |     |   |     |                                                          |   |    |    |     |      |            |     |       |       |
|         | $\Box$     | $\Box$ | 03              | ALMUDAINA     | 000           | 00   | 001   | 00871    | 00002             | 0,18  | ov    |      |       |        |      |       |       |       |       |       |       |         |        |      |     | ×   |   |     |                                                          |   |    |    |     |      |            |     |       |       |
|         |            |        | 03              | BENILLUP      | 000           | 00   | 001   | 00039    | 00001             | 0,74  | FL    |      |       |        |      |       |       |       |       |       |       |         |        |      |     | ×   |   |     |                                                          |   |    |    |     |      |            |     |       |       |
|         | $\bigcirc$ |        | 03              | BENILLUP      | 000           | 00   | 001   | 00039    | 00003             | 0,08  | FS    |      |       |        |      |       |       |       |       |       |       |         |        |      |     | ×   |   |     |                                                          |   |    |    |     |      |            |     |       |       |
|         |            |        | 03              | BENILLUP      | 000           | 00   | 001   | 00039    | 00004             | 0,08  | FS    |      |       |        |      |       |       |       |       |       |       |         |        |      |     | ×   |   |     |                                                          |   |    |    |     |      |            |     |       |       |
|         | 0          | 0      | 03              | BENIMAR       | 000           | 00   | 002   | 00016    | 00001             | 0,22  | ov    |      |       |        |      |       |       |       |       |       |       |         |        |      |     | ×   |   |     |                                                          |   |    |    |     |      |            |     |       |       |
|         |            | 0      | 03              | BENIMAR       | 000           | 00   | 002   | 00016    | 00002             | 0,05  | та    |      |       |        |      |       |       |       |       |       |       |         |        |      |     | ×   | × | ×   |                                                          |   |    |    |     |      |            |     |       |       |
|         | 0          | 0      | 03              | BENIMAR       | 000           | 00   | 002   | 00016    | 00005             | 0,02  | та    |      |       | _      | _    |       |       |       |       |       |       |         |        |      |     | ×   |   |     |                                                          |   |    |    |     |      |            |     |       |       |
|         | 0          | 0      | 03              | BENIMAR       | 000           | 00   | 002   | 00016    | 00006             | 0,07  | FY    |      |       |        |      |       |       |       |       |       |       |         |        |      |     | ×   |   |     |                                                          |   |    |    |     |      |            |     |       |       |
|         | 0          |        | 03              | BENIMAR       | 000           | 00   | 002   | 00016    | 00007             | 0,19  | ov    |      |       |        | -    |       |       |       |       |       |       |         |        |      |     | ×   |   |     |                                                          |   |    |    |     |      |            |     |       |       |
|         | 0          |        | 03              | BENIMAR       | 000           | 00   | 003   | 00165    | 00001             | 0,32  | FY    |      |       |        |      |       |       |       |       | ×     |       |         |        |      |     | ×   |   |     |                                                          |   |    |    |     |      |            |     |       |       |
|         |            |        |                 |               |               |      |       |          |                   |       |       | _    |       |        | A    |       |       |       |       |       |       |         |        |      |     |     |   |     |                                                          |   |    |    |     |      |            |     |       |       |
| -       |            |        |                 |               |               |      |       |          |                   | F     | Págin | a    | 1     | de 2   |      |       |       |       |       |       |       |         |        |      |     |     |   |     |                                                          |   |    |    |     |      |            |     |       |       |
|         |            |        |                 |               |               |      |       |          |                   |       |       |      |       |        |      |       |       |       |       |       |       |         |        |      |     |     |   |     |                                                          |   |    |    |     |      |            |     |       |       |

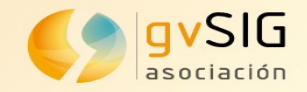

# Situación previa

Parte gráfica: Solución CAD

- Sin reglas topológicas
  - Las parcelas podían superponerse
  - Los polígonos no estar cerrados
  - Definición de cultivo fuera del área de parcela.
- Complicado para usuarios inexpertos.

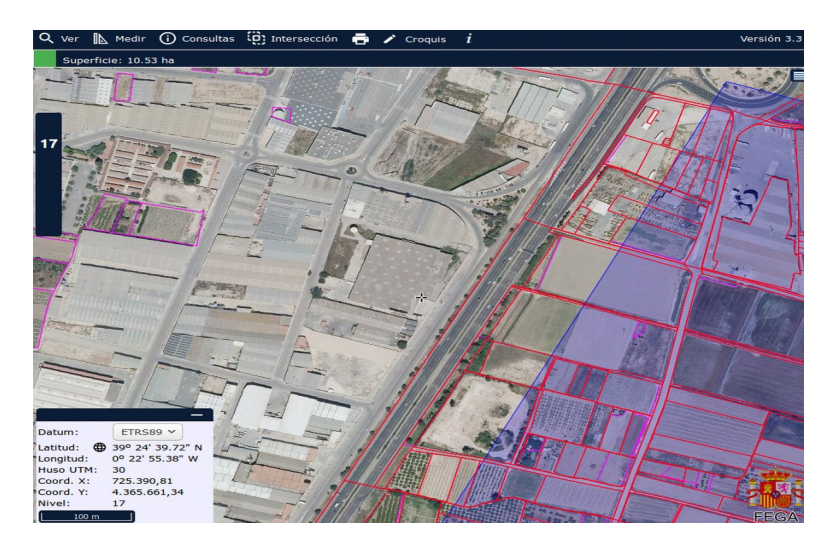

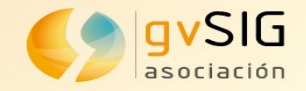

# Libra: Objetivos

Disponer de una aplicación Web (SIG) para la captura gráfica

- Compartir información con servicios web de Agrored (integración)
- Mostrar la información asociada a los datos geográficos
- Soporte topológico
- Software libre
- Fácil uso
- Fiabilidad y potencia (miles de usuarios simultáneos)

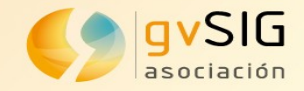

### Libra: gvSIG Online

Libra es la interfaz gráfica que se conecta directamente con AGRORED para poder asignar mediante la captura gráfica los croquis o geometrías que corresponden a cada una de las Líneas de declaración gráfica que refieren a una petición del pago único solicitado por un agricultor o ganadero.

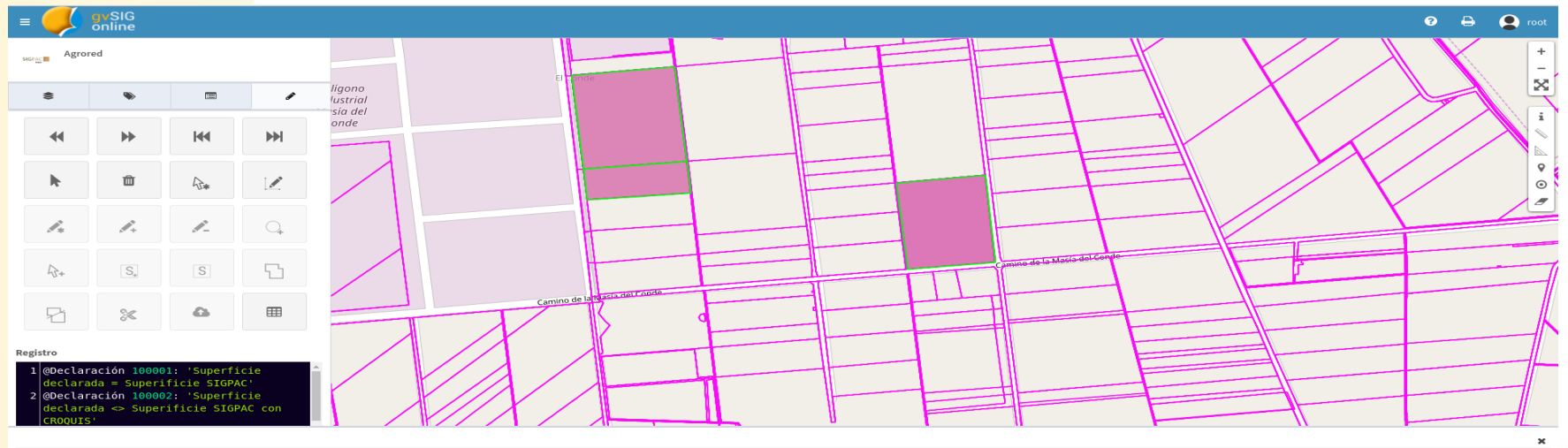

|     | Id. Declaración | Provincia | Municipio | Agregado | Zona | Poligono | Parcela | Recinto | Parcela agricola | Cultivo | Superficie SIGPAC  | Superficie declarada | Superficie gráfica |
|-----|-----------------|-----------|-----------|----------|------|----------|---------|---------|------------------|---------|--------------------|----------------------|--------------------|
| Q   | 100001          | 46        | 150       | 0        | 0    | 5        | 43      | 1       | 0                | NARANJO | 16458.04071309063  | 16458.04071309063    | 16458.04071309063  |
| Q   | 100002          | 46        | 150       | 0        | 0    | 5        | 93      | 1       | 0                | NARANJO | 12996.878891841463 | 12996.878891841463   | 12996.878891841463 |
| Q   | 100003          | 46        | 150       | 0        | 0    | 5        | 40      | 1       | 0                | NARANJO | 5466.365007325403  | 5466.365007325403    | 5466.365007325403  |
| Q k | 100004          | 46        | 150       | 0        | o    | 5        | 29      | 1       | 0                | NARANJO | 5460.85809805005   | 5440.85809805005     | 0                  |

vSIG .com

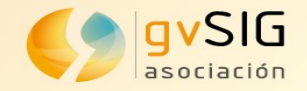

#### Simbología

Existen dos tipos de estilos gráficos, uno para recintos y otro para las LDGs

Se tienen distintos estilos cuando están seleccionadas, en edición. con solapes, propias y de otras solicitudes.

- Bordes externos: verde con reborde nearo.
- Bordes internos: amarillo con reborde negro.
- Fondo: marrón

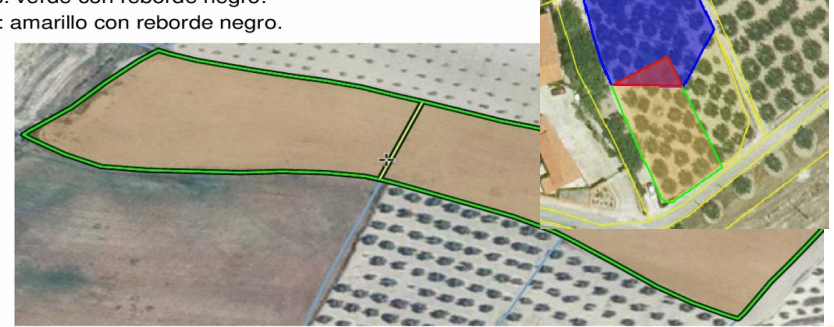

- Bordes externos: verde.
- Bordes internos: amarillo.
- Fondo: azul

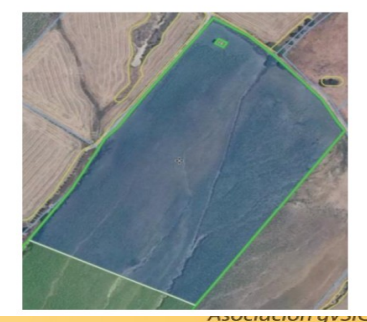

www.gvsig.com

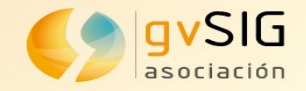

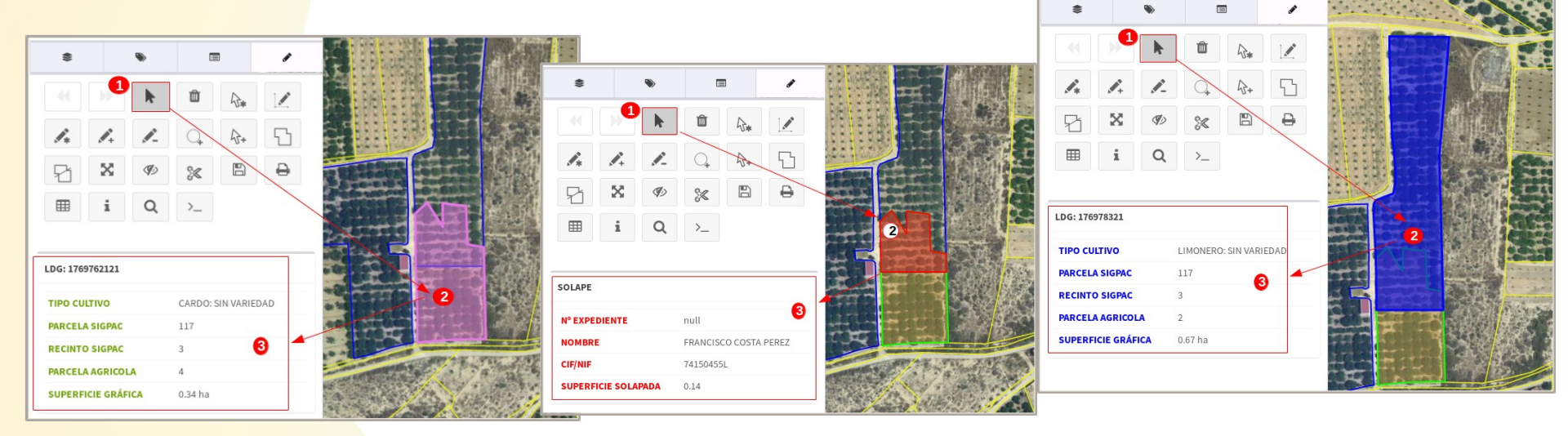

También se puede consultar con la herramienta 'información' o abriendo la tabla de registros alfanuméricos con la herramienta 'mostrar tabla'.

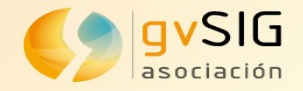

#### Edición

El editor gráfico permite editar, actualizar y añadir nueva geometría asociada a una LDG.

La vista general es el área de trabajo desde donde se realizará la edición gráfica de las geometrías para cada solicitud única.

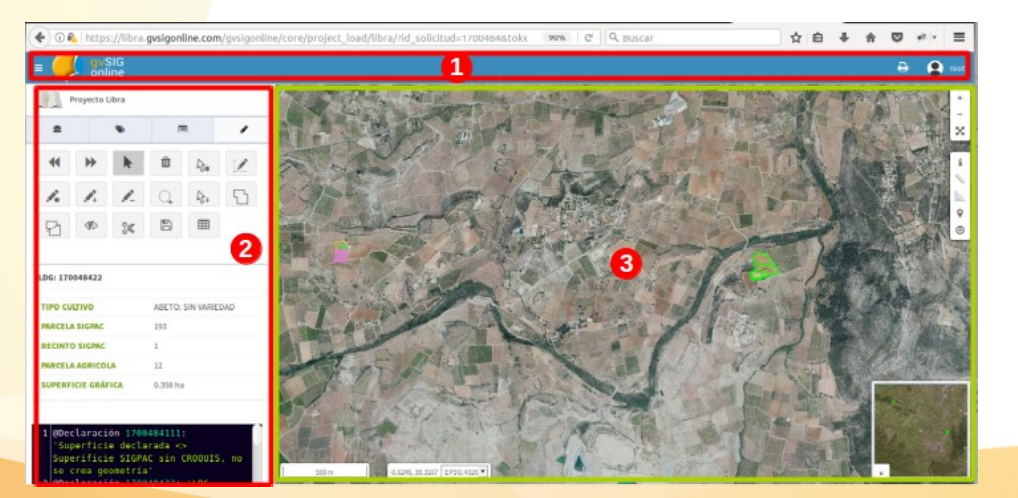

| 1 | Barra de menú principal |
|---|-------------------------|
| 2 | Panel de contenido      |
| 3 | Área del mapa           |

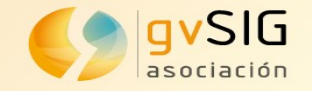

#### Añadir área digitalizada a LDG seleccionada

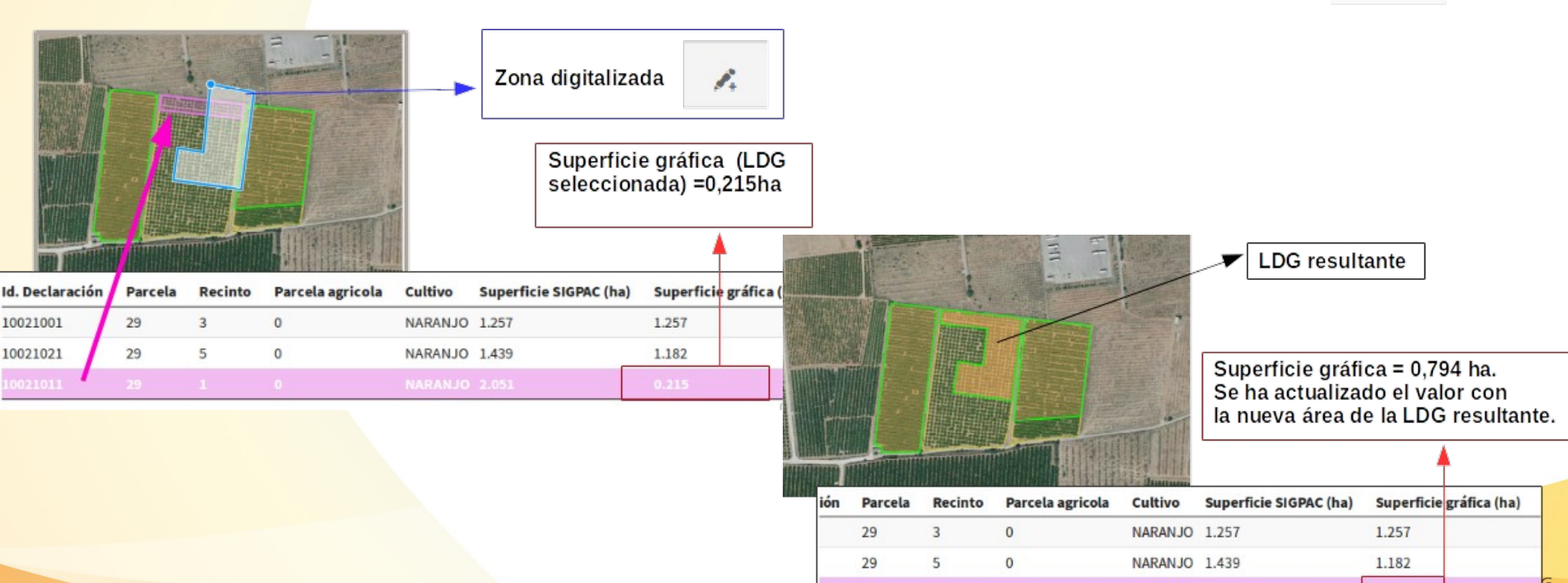

*.* 

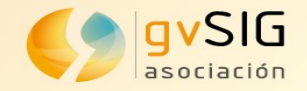

#### **Modificar** cultivo

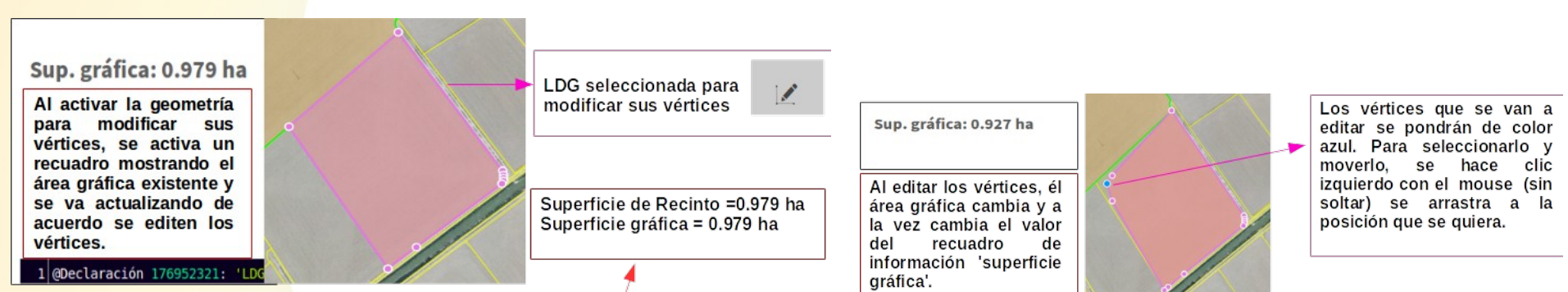

| rcela | Recinto | Parcela agricola | Cultivo       | Superficie SIGPAC (ha) | Superficie gráfica (ha) |
|-------|---------|------------------|---------------|------------------------|-------------------------|
| 1     | 1       | 5                | ARROZ: ARGILA | 0.478                  | 0.478                   |
| 2     | 1       | 3                | ARROZ: ARGILA | 0.760                  | 0.761                   |
|       |         | 1                |               |                        | 0.979                   |
| 1     | 1       | 4                | ARROZ: ARGILA | 0.953                  | 0.953                   |

Superficie de Recinto =0.979 ha Superficie gráfica (editada) = 0.927 ha

| rcela | Recinto | Parcela agricola | Cultivo       | Superficie SIGPAC (ha) | Superficie gráfica (ha) |
|-------|---------|------------------|---------------|------------------------|-------------------------|
| 1     | 1       | 5                | ARROZ: ARGILA | 0.478                  | 0.478                   |
| 2     | 1       | 3                | ARROZ: ARGILA | 0.760                  | 0.761                   |
| 1     | 1       | 4                | ARROZ: ARGILA | 0.953                  | 0.953                   |
| 1     | 2       | 2                | ARROZ: ARGILA | 1.064                  | 1.064                   |
| 2     |         |                  | ARROZ: ARGILA |                        | 0.927                   |

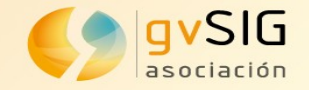

#### Añadir espacio libre a LDG seleccionada

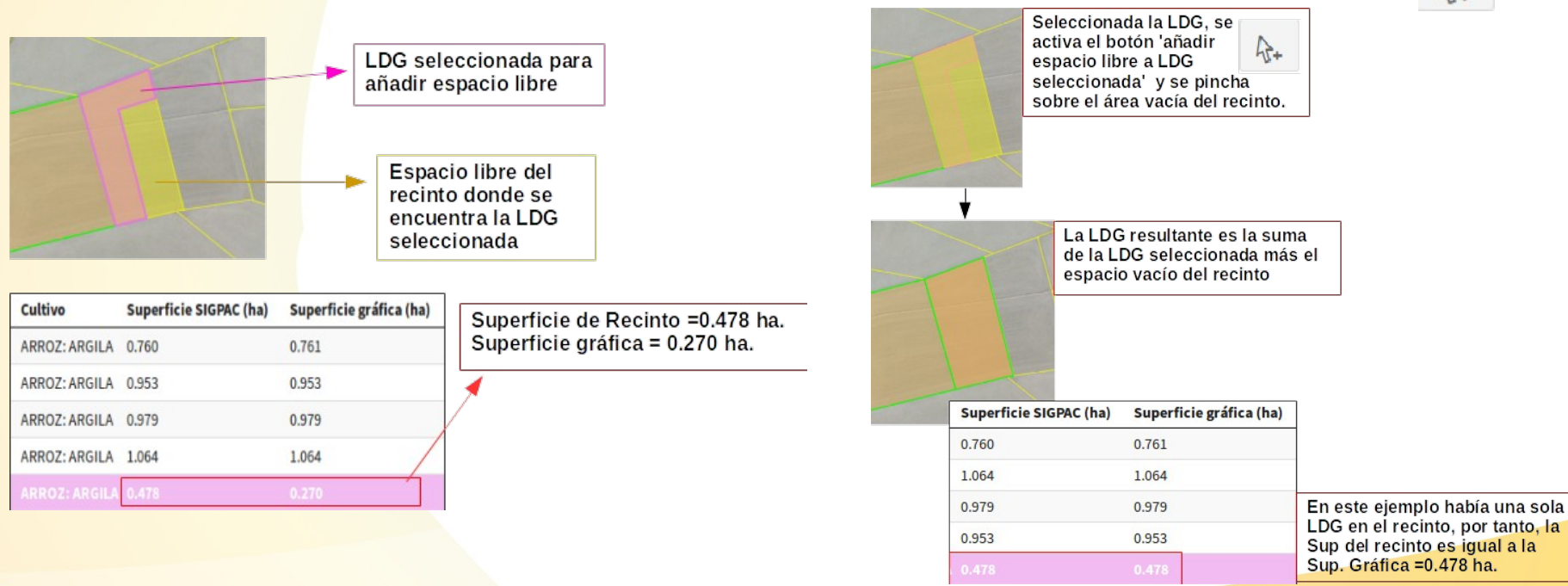

hit+

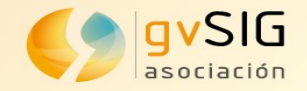

#### Quitar trozo digitalizado a cultivo

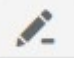

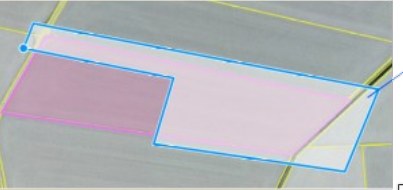

Zona digitalizada para ser quitada sobre la LDG seleccionada

1

|                              | Superficie SIGPAC (ha) | Superficie gráfica (ha) | -         | dif  | erencia entre la LDG se<br>enos el trozo digitalizad | eleccionada<br>lo          |
|------------------------------|------------------------|-------------------------|-----------|------|------------------------------------------------------|----------------------------|
|                              | 0.760                  | 0.761                   |           |      |                                                      |                            |
|                              | 1.064                  | 1.064                   |           |      |                                                      |                            |
|                              | 0.979                  | 0.979                   |           | N re | uevo espacio vacío de<br>sultado del trozo quita     | l recinto,<br>ido a la LDG |
| Superficie gráfica inicial = | 0.478                  | 0.270                   |           | se   | eleccionada.                                         |                            |
| 0.953 ha                     | 0.953                  | 0.953                   | Culting   |      |                                                      | Current dia and Gas (ha)   |
|                              |                        |                         | Cuttivo   |      | Superficie SIGPAC (na)                               | Superficie grafica (na)    |
|                              |                        |                         | ARROZ: AR | GILA | 0.760                                                | 0.761                      |
|                              |                        |                         | ARROZ: AR | GILA | 1.064                                                | 1.064                      |

| ARROZ: ARGILA | 0.760 | 0.761 |  |
|---------------|-------|-------|--|
| ARROZ: ARGILA | 1.064 | 1.064 |  |
| ARROZ: ARGILA | 0.979 | 0.979 |  |
| ARROZ: ARGILA | 0.478 | 0.478 |  |
| ARROZ: ARGILA | 0.953 | 0.399 |  |

Nuova LDC resultante de la

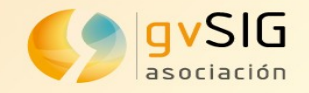

#### Unir dos cultivos

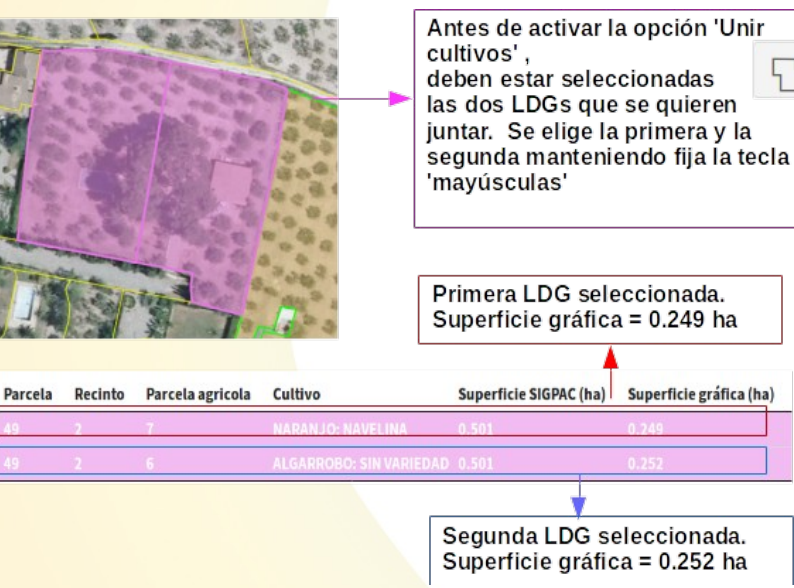

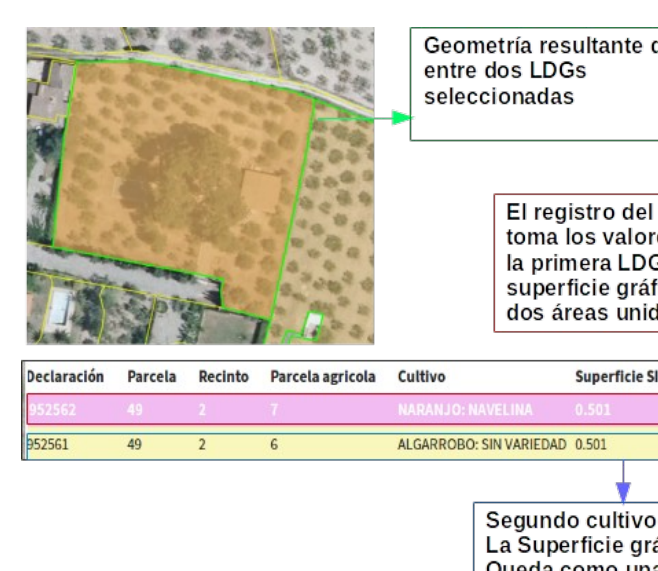

Geometría resultante de la unión

El registro del cultivo resultante. toma los valores alfanuméricos de la primera LDG seleccionada. La superficie gráfica es la suma de las dos áreas unidas =0.501 ha

Superficie SIGPAC (ha) Superficie gráfica (ha) 0.000

> Segundo cultivo seleccionado. La Superficie gráfica = 0 ha. Oueda como una registro sin geometría asociada. representada en el grid alfanumérico con un color de fondo marrón claro.

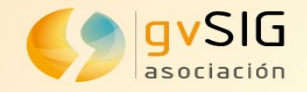

#### Segregar LDG

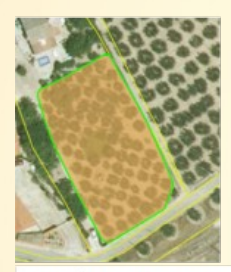

Seleccionar el cultivo, activar el botón 'segregar LDG' Y luego digitalizar el área que se quiera desprender.

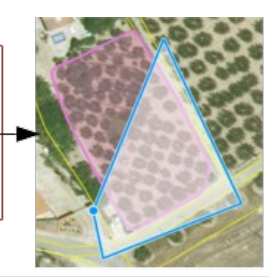

Recinto Parcela agricola Superficie SIGPAC (ha) Superficie gráfica (ha) Declaración Parcela Cultivo ALGARROBO: SIN VARIEDAD 0.501 0.000 952561 49 2 6 352552 47 1.075 1.075

> Superficie SIGPAC= 0.168 ha Superficie gráfica = 0.168 ha

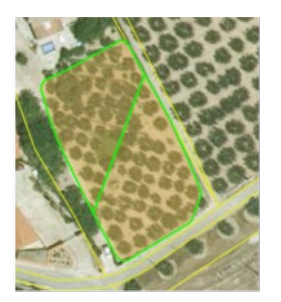

Cultivo dividido en dos por medio de la función 'segregar LDG' . Ambas pertenecen al mismo recinto SIGPAC.

| aración                         | Parcela                                 | Recinto                          | Parcela agricola                 | Cultivo                 | Superficie SIGPAC (ha)                                             | Superficie gráfica (ha)                         | Sup   |
|---------------------------------|-----------------------------------------|----------------------------------|----------------------------------|-------------------------|--------------------------------------------------------------------|-------------------------------------------------|-------|
| 61                              | 49                                      | 2                                | 6                                | ALGARROBO: SIN VARIEDAD | 0.501                                                              | 0.000                                           | 0.010 |
| 52                              | 47                                      | 1                                | 8                                | :                       | 1.075                                                              | 1.075                                           | 1.00  |
| 11                              | 37                                      | 2                                | 1                                | OLIVAR: SIN VARIEDAD    | 0.168                                                              | 0.077                                           | 0.17  |
| 513                             | -37                                     | 2                                |                                  |                         | 0.168                                                              | 0.091                                           | 0.09  |
| _ <b>t</b>                      |                                         |                                  |                                  |                         | <b>\</b>                                                           |                                                 |       |
| Culti<br>inicia<br>Supe<br>Supe | vo sele<br>alment<br>erficie<br>erficie | ecciona<br>e<br>SIGPA<br>gráfica | ado<br>C= 0.168 ha<br>= 0.077 ha |                         | LDG segregad<br>seleccionada.<br>Superficie SIG<br>Superficie grát | a de la LDG<br>PAC= 0.168 ha<br>fica = 0.091 ha |       |

En este ejemplo, existía un único cultivo en el recinto, por lo tanto, al dividirse en dos LDGs, la suma de ambas superficies gráficas será igual a la superficie SIGPAC que contiene a ambas. Asociación gvSIG

www.gvsig.com

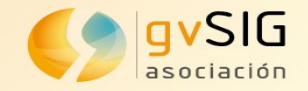

#### Altas de nuevas geometrías en LDGs

- Crear nuevo cultivo en el recinto: recintos que tienen disponibles un único cultivo.
- Dibujar nueva LDG: generar nuevas geometrías dentro de un recinto que contiene varias LDGs.
  Reinto vacio disponible. Se selecciona desde tabla de atributos.
- Dibujar nuevo cultivo circular

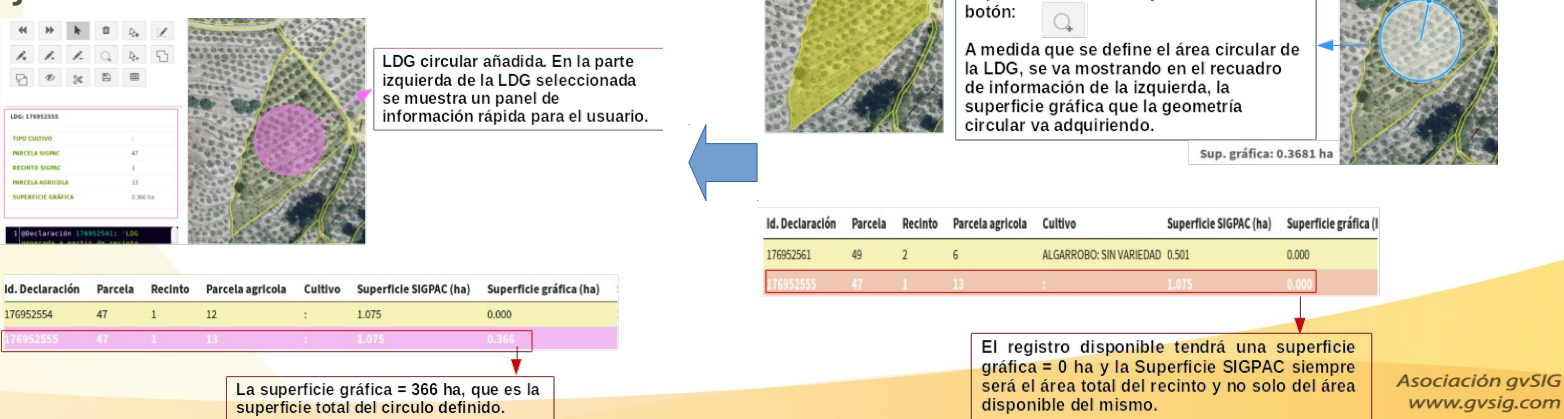

Superficie circular dibujada usando el

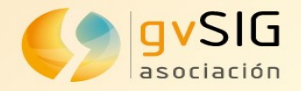

#### Solapes

- Se puede presentar dos casos, solapes que no se permiten entre cultivos de un mismo recinto y solapes que sí son válidos para el sistema entre recintos de distintas solicitudes.
- Para eliminar los solapes se hace uso de dos herramientas: 'mostrar/ocultar solapes con cultivos de otras solicitudes' y ' Eliminar solapes seleccionados'.

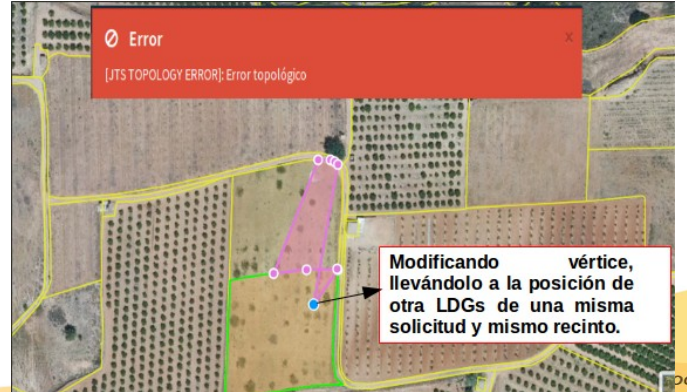

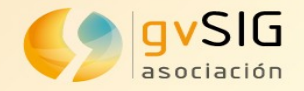

#### Solapes

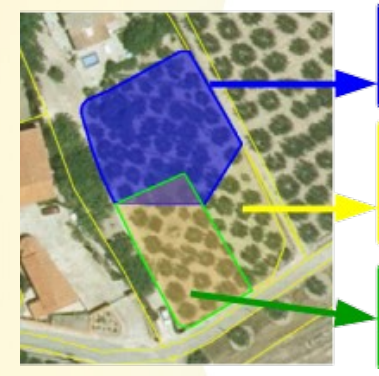

LDG de otra solicitud ya registrada.

Recinto compartido en distintas solicitudes

LDG registrada en la solicitud activa.

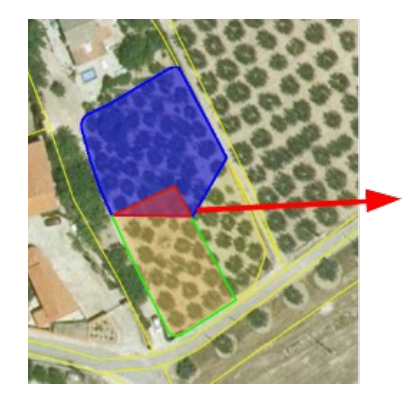

Al seleccionar el botón 'Mostrar/ ocultar solapes con LDGs de otras solicitudes' se resaltarán las zonas con

solapes de color rojo.

Identificados los solapes, si se quiere, se procede a eliminarlos, para ello se hace uso de la herramieta 'Eliminar solape seleccionado'

Se hace clic sobre el solape que se quiera y éste se borrará. El campo 'Superficie gráfica' de la tabla de atributos será = a la superficie de antes menos el trozo de solape que se ha eliminado.

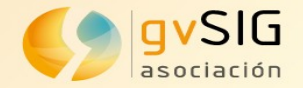

# REGEPA Registro General de la Producción Agrícola

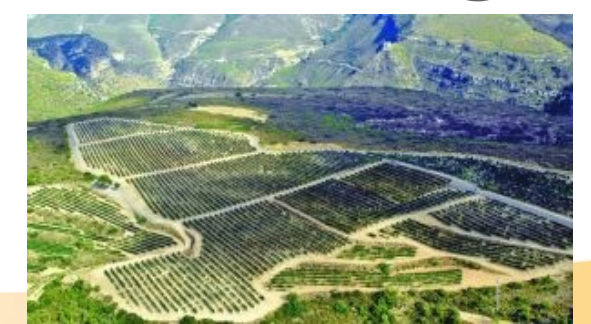

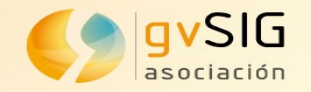

# **REGEPA. ¿Qué es?; Para qué sirve?**

- Es una base de datos que incluye todas las explotaciones agrícolas.
- La inscripción en el REGEPA es obligatoria para todas las explotaciones agrícolas salvo las que sean para consumo doméstico privado.
- Permite cumplir con la normativa comunitaria sobre seguridad alimentaria y trazabilidad.
- Complementa al Registro sanitario de empresas alimentarias y Alimentos para que todas las fases de la cadena alimentaria consten en bases de datos a nivel estatal.

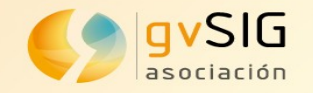

# **REGEPACV. Aplicación.**

- Permite la edición gráfica de cultivos para mantener actualizado el REGEPA.
- Visualización de explotaciones ya registradas y visualización de edición de expedientes en sus distintos estados.
- Permite gestionar (y dar de alta) recintos y cultivos asociados a estos.
- Se apoya en una serie de capas que permiten una mejor comprensión del entorno (ortofotos ICV, PNOA) y caché SIGPAC.
- Edición gráfica y alfanumérica.

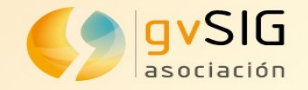

La tabla de cultivos se ha llevado al panel principal, para ganar visibilidad y que interfiera menos con la edición de los cultivos

Interfaz

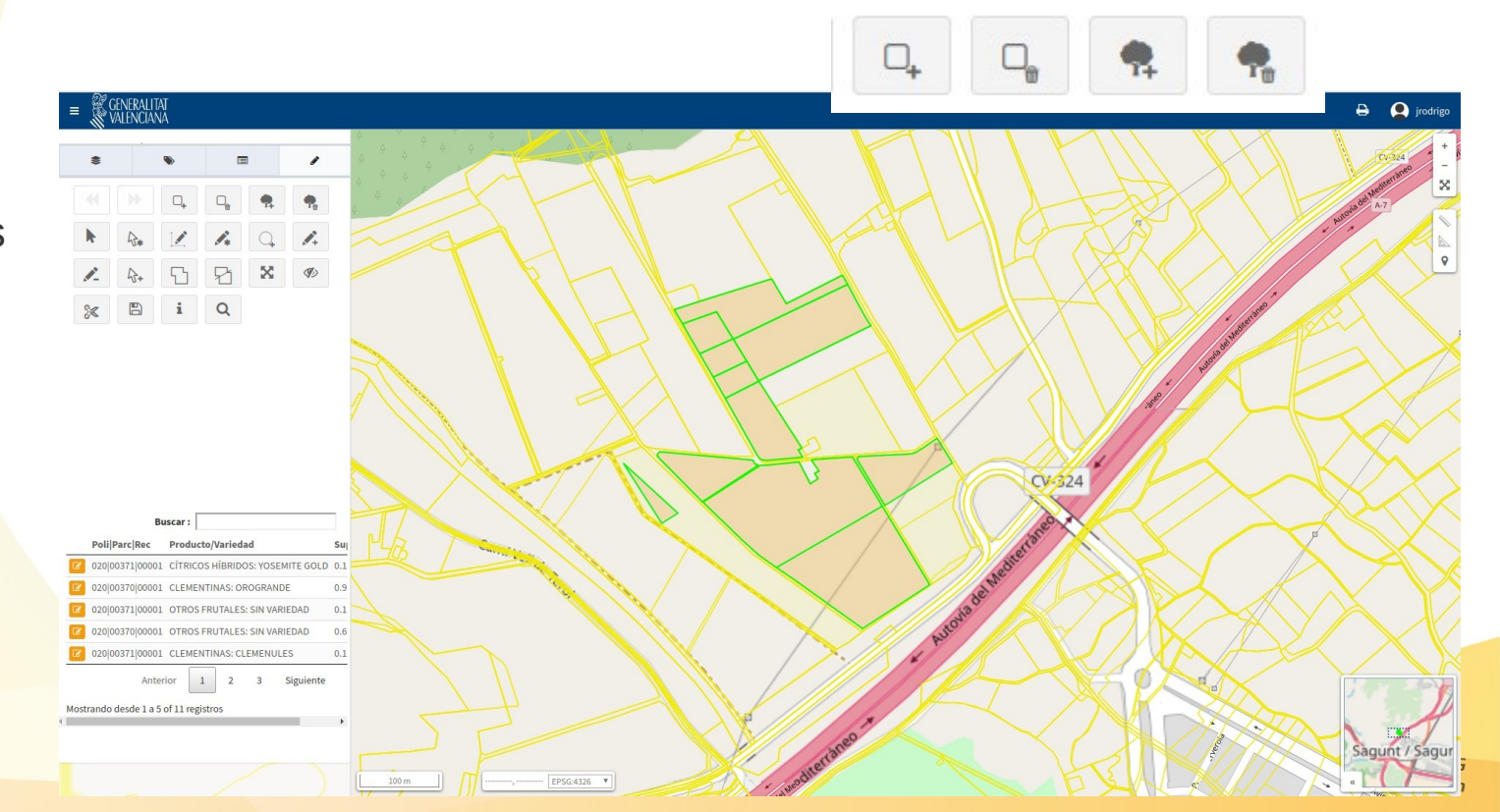

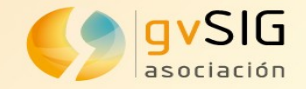

#### **Edición alfanumérica**

| DV       | Muni                | Agrg | Zona        | Poli                      | Parc  | Reci |
|----------|---------------------|------|-------------|---------------------------|-------|------|
| 46       | 222                 | 0    | 0           | 20                        | 703   | 1    |
| perfici  | ie SIGPAC           |      |             |                           |       |      |
| 1.04 (h  | a)                  |      |             |                           |       |      |
| roducto  |                     |      |             | Variedad                  |       |      |
| Elegir   | producto            |      | *           | Elegir variedad           |       | ٣    |
| égimen   | de tenencia         |      |             | Sistema de explotación    |       |      |
| Elegir   | régimen de tenencia |      | Ŧ           | Elegir sistema de explota | ación | •    |
| oeficier | nte                 |      |             |                           |       |      |
| 0        |                     |      |             |                           |       |      |
| Agricu   | Iltura ecológica    |      | Pasto común |                           |       |      |

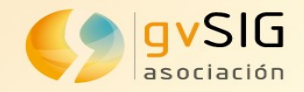

#### Edición gráfica

Las herramientas se han adaptado al nuevo modelo de datos

- Crear/Eliminar cultivos y recintos
- Hacer/Deshacer operación
- Seleccionar cultivo
- Crear nuevo cultivo en el recinto
- Modificar cultivo
- Dibujar nuevo cultivo
- Dibujar cultivo circular
- Añadir/Quitar trozo a cultivo
- Añadir espacio libre a cultivo
- Juntar/Segregar cultivos
- Incrementar superficie
- Mostrar/Eliminar solapes
- Información
- Búsqueda de recinto

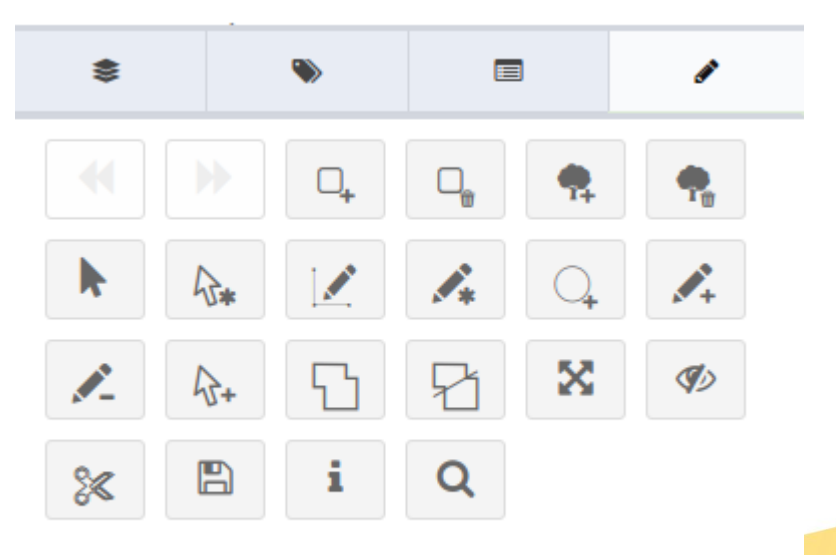

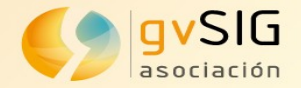

# Conclusiones

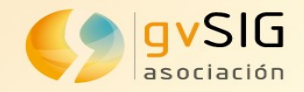

### **Conclusiones**

- Uso de gvSIG Online como plataforma de gestión gráfica en Agricultura. Software libre en procesos críticos.
- Desarrollo de herramientas complejas.
- Reutilización...futuras aplicaciones. Economía y Productividad.
- Integración de sistemas.
- Independencia tecnológica.
- Y lo principal: facilitar el trabajo de los usuarios implicados (administración pública y agricultores), optimizar la gestión.

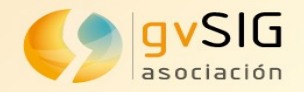

in

### Contacto...

- Síguenos en https://www.facebook.com/gvSIG/
- Síguenos en @gvsig
- Únete a nuestro grupo en <u>https://www.linkedin.com/groups/4478025</u>
- Contacta con nosotros en info@gvsig.com
- Blog gvSIG, para estar al día: https://blog.gvsig.org/

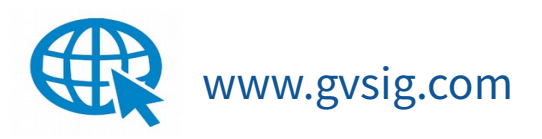

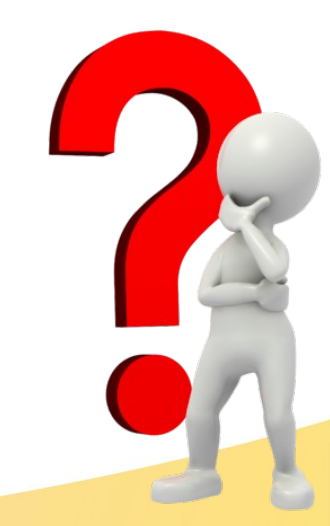